## 政务网法人登录操作说明

由于政务网法人登录组件改造的原因,目前登录 系统需要先登录政务服务网,再回到首页点击法人登 录,才能登录系统。具体操作如下:

● **第一步**:点击法人登录,跳转到政务服务网

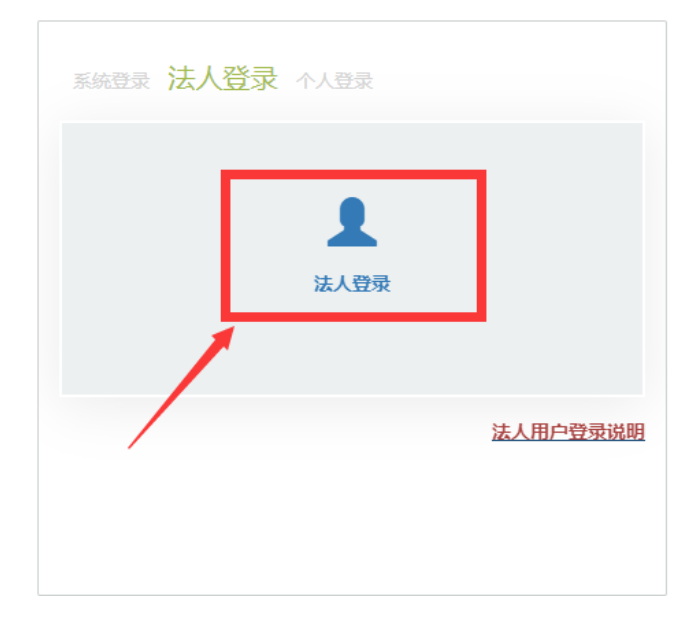

第二步:在政务服务网登录页面切换【法人登录】,可以通过账号密码或者浙里办扫码等方式进行登录。

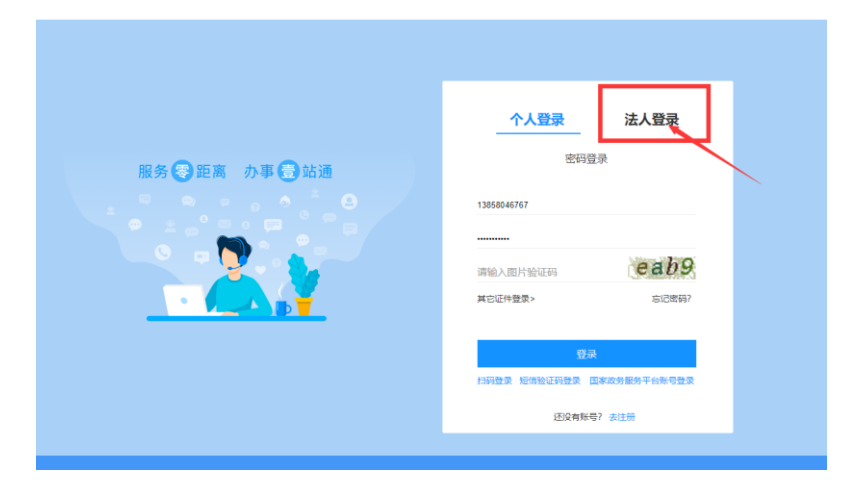

 第三步:登录完成后,会跳转到政务网服务网, 然后<u>在同个浏览器上</u>打开云平台地址,再次点击 <u>法人登录</u>,才能登录系统。

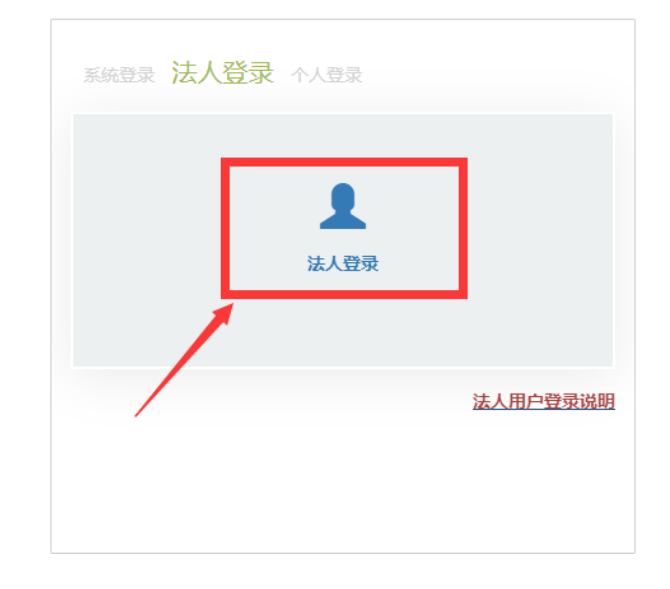

技术支持电话: 0571-85151402